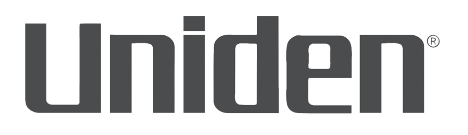

# **AppCam 23** Guide d'utilisation

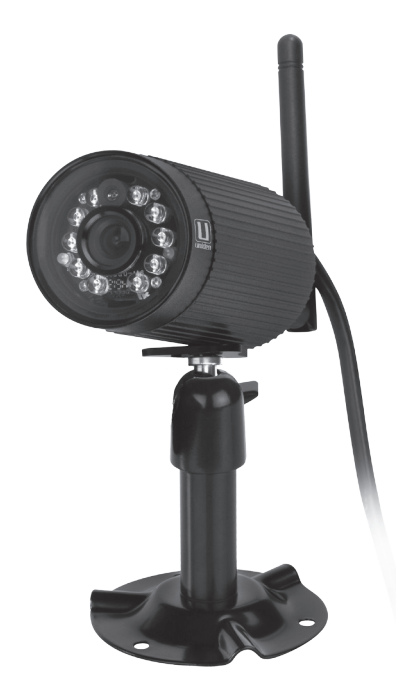

Parution 2, avril 2016

# SOUTIEN À LA CLIENTÈLE

Chez Uniden<sup>MD</sup>, nous désirons votre entière satisfaction!

Si vous avez besoin d'aide, veuillez ne PAS retourner le produit au magasin où vous l'avez acheté.

#### *Veuillez visiter notre site Web www.uniden.com pour de l'assistance.*

# *Veuillez conserver votre facture d'achat, car celle-ci servira de preuve pour la garantie.*

Trouvez rapidement des réponses à vos questions en :

- 1. Lisant le guide d'utilisation inclus avec ce produit.
- 2. Visitant la section du soutien à la clientèle de notre site Web au : www.uniden.com.

Les images de ce guide d'utilisation peuvent varier légèrement du produit actuel.

# CONTENU

| SOUTIEN À LA CLIENTÈLE2                                                                          |
|--------------------------------------------------------------------------------------------------|
| VEUILLEZ LIRE AVANT DE DÉBUTER 4<br>PORTÉE DE FONCTIONNEMENT DES<br>DISPOSITIFS SANS FIL         |
| survol                                                                                           |
| démarrage rapide9                                                                                |
| PRÉREQUIS9<br>ÉTAPE 1 – BRANCHEZ LA CAMÉRA<br>APPCAM AU RÉSEAU9<br>ÉTAPE 2 – CONFIGURATION DE LA |
| CAMÉRA9<br>ÉTAPE 3 – INSTALLATION DE LA<br>CAMÉRA                                                |
| SURVOL DU FONCTIONNEMENT 12                                                                      |
| RÉGLAGES ET INSTALLATION                                                                         |

| Étape 3 - Installation des caméras 20<br>PROCÉDURES DÉTAILLÉES D'INSTALLATION D<br>LA CAMÉRA<br>APPCAM 23 | E |
|----------------------------------------------------------------------------------------------------|---|
| utilisation de l'appli24                                                                                  |   |
| ACCÉDER À VOS CAMÉRAS 24                                                                                  |   |
| L'ÉCRAN SNAPSHOT VERSUS L'ÉCRAN LIVE<br>VIDEO 25                                                          |   |
| SURVOL DE L'ÉCRAN SNAPSHOT                                                                                |   |
| Réglages du système                                                                                       |   |
| Mise à jour26                                                                                             |   |
| Information                                                                                               |   |
| comprennent les réglages avancés                                                                          |   |
| suivants :                                                                                                |   |
| SURVOL DE L'ÉCRAN DE VISIONNEMENT EN                                                                      |   |
| DIRECT                                                                                                    |   |
| Visionnement des fichiers enregistrés 32                                                                  |   |
| METTRE L'APPLI HORS FONCTION 32                                                                           |   |
| ENTRETIEN DE VOTRE SYSTÈME                                                                                |   |
| PRENDRE SOIN DE VOTRE CAMÉRA                                                                              |   |
| DÉPANNAGE34                                                                                               |   |
| INTERFÉRENCES 36                                                                                          |   |
| SPÉCIFICATIONS                                                                                            |   |
| DURÉE D'ENREGISTREMENT                                                                                    |   |
| APPROXIMATIF DE LA CARTE                                                                                  |   |
| ENSEIGNEMENTS RELATIFS À LA<br>CONFORMITÉ DE LA FCC ET DE 'I.C 40                                         |   |

GARANTIE D'UN AN ...... 41

Les produits de surveillance d'Uniden ne sont pas fabriqués ou vendus pour être utilisés à des fins illicites. Uniden s'attend à ce que ses produits soient utilisés par les consommateurs conformément à toutes les réglementations locales, régionales et fédérales. Pour plus de renseignements sur les exigences légales en matière de surveillance vidéo et d'enregistrement audio, veuillez consulter les lois locales, régionales et fédérales. © 2016. Tous les droits permis par la loi sont réservés.

3

# **VEUILLEZ LIRE AVANT DE DÉBUTER**

# PORTÉE DE FONCTIONNEMENT DES DISPOSITIFS SANS FIL

Assurez-vous que le signal de réception entre la caméra et le routeur Wi-Fi. Si nécessaire afin d'améliorer la performance du système, réduisez la distance entre la caméra et le routeur Wi-Fi.

# **MESURES DE SÉCURITÉ IMPORTANTES**

Les dommages causés par le non-respect des instructions de fonctionnement décrites dans ce guide annuleront la garantie! Nous n'assumons aucune responsabilité des dommages causés à l'équipement ou des blessures survenant à la suite d'une mauvaise manipulation, du non-respect des instructions ou du non-respect des avis de sécurité! Toute réclamation effectuée lors de ces situations sera nulle et non avenue.

- N'échappez pas, ne percez pas et ne démontez pas la caméra; sinon, la garantie sera annulée.
- Ne tirez jamais sur les cordons d'alimentation. Utilisez la fiche pour débrancher de la prise de courant.
- N'exposez pas la caméra à des températures élevées et ne la laissez pas sous les rayons du soleil. Ceci endommagerait la caméra et provoquerait un mauvais fonctionnement temporaire de la caméra.
- Utilisez les dispositifs avec soin. Évitez d'appuyer fermement sur le boîtier de la caméra.
- Pour votre propre sécurité, évitez d'utiliser la caméra ou de mettre la caméra hors fonction pendant une tempête ou un orage.
- Débranchez l'adaptateur d'alimentation pendant les périodes où vous ne l'utilisez pas.
- N'utilisez que les accessoires et les adaptateurs inclus par le fabricant.

# SURVOL

Le système AppCam d'Uniden fonctionne avec votre téléphone intelligent ou dispositif sans fil afin de créer un réseau sans fil domestique sécurité. Aucun ordinateur n'est nécessaire pour visionner les vidéos sur votre téléphone intelligent ou vos dispositifs sans fil. Branchez la caméra au routeur Wi-Fi, configurez le réseau sur votre dispositif mobile, et installez les caméras, et votre réseau sera prêt à fonctionner. Le système AppCam offre une qualité vidéo supérieure et des couleurs véritables. Le système convient à l'utilisation le jour et la nuit.

La caméra AppCam 23 incluse avec votre système est à l'épreuve des intempéries est est conforme à la norme IP66. La caméra pourra être aspergée d'eau et fonctionnera quand même, cependant, elle ne peut être immergée sous l'eau.

Même si cette caméra peut être exposée à la pluie, nous vous recommandons de l'installer sous l'avant-toit ou la corniche. Lorsque les gouttes de pluie sèchent sur la lentille de la caméra, ceci pourrait créer des taches qui réfléchiront la lumière des voyants infrarouges à DEL servant à la vision nocturne et diminuer la qualité de l'image vidéo.

De plus, lorsque la poussière, la saleté et les toiles d'araignée s'accumulent sur la vitre, ceci pourrait également réfléchir la lumière des voyants infrarouges à DEL servant à la vision nocturne et diminuer la qualité de l'image vidéo. Nettoyez périodiquement la vitre de la lentille avec un chiffon doux.

# CARACTÉRISTIQUES

#### Exigences du système

- Aucun ordinateur nécessaire
- Une connexion directe au routeur
- Une connexion directe au routeur sans fil
- Une connexion P2P
- Enregistrements VGA jusqu'à 30 FPS
- Enregistrement manuel/détecté par le mouvement carte microSD (non incluse)
- Compatible avec les cartes microSD d'un maximum de 32 Go (non incluse)
- · Vidéo H.264 de haute qualité
- Réception audio

#### Caméra pour l'intérieur/l'extérieur AppCam 23

- Résistant aux intempéries IP66
- Commutateur de filtre de coupure infrarouge
- Design compact
- Portée de vision nocturne 7,6 m (25 pi.)
- Microphone intégré
- Fente pour carte microSD (carte microSD non incluse)

#### L'application AppCam Lite d'Uniden

- Visionnement multiplan et gestion de la caméra à l'aide d'une appli
- Accès à distance à la vidéo enregistrée
- Accès à distance aux photos et aux commandes d'enregistrement
- · Avis des événements/alertes par courriel

# **CE QUI EST INCLUS**

| Caméra                                      | Support de la caméra | Antenne         |
|---------------------------------------------|----------------------|-----------------|
|                                             | Manual               |                 |
| Adaptateur 5 V/<br>1 ampère                 | Guide d'utilisation  | Vis et ancrages |
| Non illustré le capuchon du câble Ethernet. |                      |                 |

# Si un des articles est endommagé ou manquant, visitez notre site veuillez visiter notre site Web au www.uniden.com pour de l'assistance.

#### . N'utilisez jamais un appareil endommagé!

## NOMENCLATURE DES PIÈCES DE LA CAMÉRA

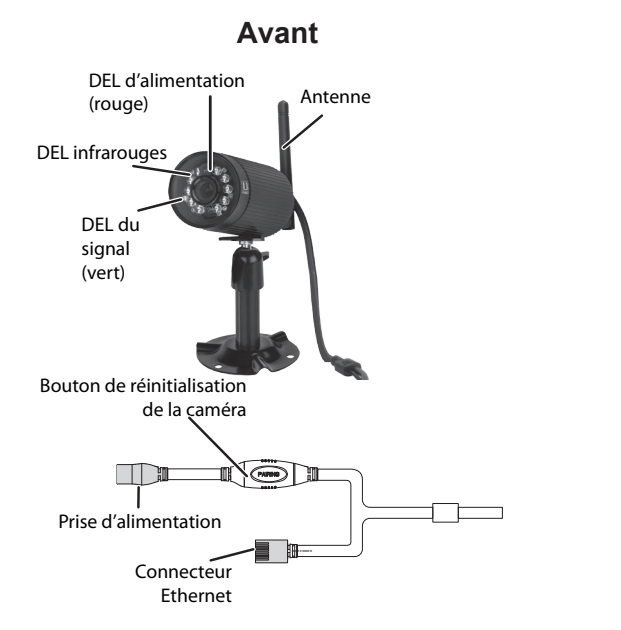

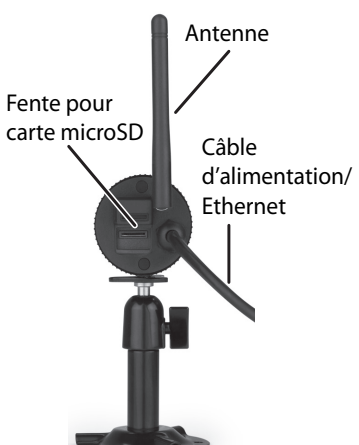

Arrière

# DÉMARRAGE RAPIDE

Cette section vous offre un survol de base de l'installation de votre système. Si vous nécessitez plus de détails, consultez la section "Réglages et installation" de la page 14.

# PRÉREQUIS

- Le niveau de sécurité de votre réseau doit supporter le protocole DHCP et l'option DHCP doit être activée.
- L'appli AppCam Lite et votre dispositif mobile doivent être connectés au même routeur Wi-Fi pour la configuration.
- Dispositifs Wi-Fi mobiles tels que le téléphone intelligent Android ou iPhone ou les tablettes.

# ÉTAPE 1 – BRANCHEZ LA CAMÉRA APPCAM AU RÉSEAU

Mettez la caméra en fonction la caméra et branchez-la au routeur. Fixez l'antenne à la caméra AppCam 23.

# ÉTAPE 2 – CONFIGURATION DE LA CAMÉRA

Téléchargez l'appli AppCam Lite d'Uniden ("Uniden AppCam") et effectuez les réglages d'un nouveau système sur votre dispositif mobile. Lorsque la caméra et le dispositif mobiles sont connectés, vous pourrez voir la vidéo sur ce dispositif mobile. Veuillez effectuer les réglages du réseau Wi-Fi comme suit :

- 1. Appuyez sur 🕤 pour retourner à l'écran Snapshot, appuyez sur l'icône 🐔.
- 2. Trois icônes apparaîtront à l'écran. Appuyez sur l'icône 💽. L'écran System Information apparaîtra ainsi que l'option courriel et l'onglet Advanced.

| item Informat | 50                 |
|---------------|--------------------|
|               | AppCam 23          |
|               | CHXX-000146-HLMEY  |
| rurity Code:  |                    |
|               |                    |
|               | Enable Email Alert |
| Search        | Cancel Save        |
|               | Advanced           |
|               |                    |
|               |                    |
|               |                    |
|               |                    |
|               |                    |
|               |                    |
|               |                    |
|               |                    |
|               |                    |

Android

- 3. Appuyez sur *Advanced*. L'écran vous invitera à entrer le mot de passe du système.
- 4. Entrez 123456 (mot de passe par défaut) ou le mot de passe que vous avez sélectionné et appuyez sur **OK**. L'écran *Advanced Settings* apparaîtra ainsi que plusieurs champs en blocs individuels.
- 5. Défilez jusqu'à l'option des réglages WiFi Setting.

| Back Advanced Settings |                                      |             |
|------------------------|--------------------------------------|-------------|
|                        | WIFI                                 | 6           |
|                        | WiFi setting will take e<br>adv. set | ffect after |
|                        | Sensitivity                          |             |
|                        | E-Mail                               |             |
|                        | SDCard Format                        |             |
|                        | Overwrite SDCard                     |             |
|                        | Format command will SDCar            | ERASE al    |
|                        | Update device firm                   | ware        |
|                        | The .rom file locate ro              | ot folder   |

Android

iOS

6. Appuyez sur **MANAGE WIFI NETWORK** (Android) ou **WIFI** (iOS). Une liste déroulante affichant les réseaux disponibles apparaîtra. Sélectionnez le réseau auquel vous désirez vous connecter et entrez le mot de passe de votre routeur. Appuyez sur **OK**, puis sur **BACK** (au bas de l'écran pour

Android et en haut de l'écran pour iOS).

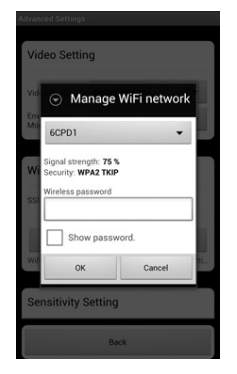

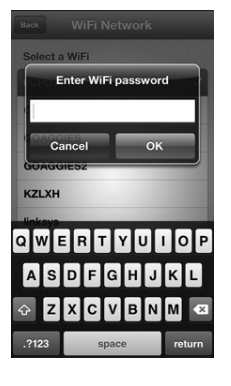

Android

iOS

- 7. La caméra se réinitialisera et activera le réseau Wi-Fi.
- 8. Vérifiez que votre dispositif sans fil peut visionner la vidéo provenant de la caméra.
- 9. Vous pouvez maintenant débrancher le câble Ethernet entre la caméra et le routeur.

# ÉTAPE 3 – INSTALLATION DE LA CAMÉRA

Déplacez la caméra à l'endroit où vous désirez l'installer. Vérifiez si la réception à cet endroit est acceptable. Fixez la caméra au support (si nécessaire) et installez la caméra. Fixez le capuchon du câble Ethernet.

Consultez la page 20 pour plus de détails relatifs à l'installation de la caméra, si désiré.

# SURVOL DU FONCTIONNEMENT

| Pour faire ceci                       | Faites ceci                                                                                                    |
|---------------------------------------|----------------------------------------------------------------------------------------------------|
| Visionner des fichiers<br>enregistrés | 1. À l'écran <i>Snapshot</i> , appuyez sur 🐔.                                                                                                    |
|                                       | <ol> <li>Appuyez sur a partir des trois icônes<br/>affichées à l'image capture d'écran<br/>(Snapshot).</li> </ol>                                                 |
|                                       | <ol> <li>Appuyez sur votre sélection de la liste des<br/>fichiers enregistrés qui apparaissent. La<br/>lecture de la vidéo commencera.</li> </ol>                 |
| Visionner la vidéo en direct          | Appuyez sur l'image à l'écran Snapshot.                                                                                                    |
| Visionnement des captures<br>d'images | Vos captures d'écran seront nommées utilisant<br>l'horodatage et sauvegardées dans votre galerie/<br>fichiers de captures d'écran sur votre dispositif<br>mobile. |
| Débuter l'enregistrement              | À l'écran <i>Live Video</i> , appuyez sur <b>O</b> . La caméra enregistrera pendant 2 minutes.                                                                    |

| Pour faire ceci                     | Faites ceci                                                                                                    |
|-------------------------------------|----------------------------------------------------------------------------------------------------|
| Effacer des fichiers<br>enregistrés | <ol> <li>À l'écran Snapshot, appuyez sur S.</li> <li>Appuyez sur a partir des trois icônes<br/>affichées à l'image capture d'écran<br/>(Snapshot). Une liste des vidéos enregistrés<br/>apparaîtra.</li> </ol>                                                                                                  |
|                                     | <ol> <li>Android - Appuyez sur l'icône du crayon au<br/>bas de la liste de fichiers enregistrés. Vous<br/>pouvez maintenant appuyer sur le X pour<br/>sélectionner le fichier à effacer.</li> <li>iOS - Appuyez sur DELETE ALL ou DELETE<br/>ONE selon les icône au bas de la liste<br/>d'événement.</li> </ol> |
| Prendre une capture<br>d'image      | <ol> <li>À l'écran <i>Live Video</i>, appuyez sur <a>Imic</a>.</li> <li>La capture d'image sera sauvegardée dans<br/>la mémoire de votre dispositif mobile.</li> </ol>                                                                                                    |

# **RÉGLAGES ET INSTALLATION**

Procédez comme suit pour chaque caméra.

# **PROCÉDURES D'INSTALLATION DÉTAILLÉES**

## Étape 1 – Connecter l'AppCam au réseau

# *Vous pouvez fixer le support de la caméra avant, mais ce n'est pas nécessaire.*

- 1. Fixez l'antenne à la caméra AppCam 23.
- 2. Branchez la caméra à une prise de courant (120 V CA). Après quelques secondes, le voyant à DEL s'allumera en feu fixe rouge.

Lorsque vous joignez la AppCam à un réseau et la mettez initialement en fonction, l'appli tentera d'acquérir l'adresse IP du serveur DHCP. Veuillez vous assurer que votre réseau supporte le protocole DHCP et que l'option DHCP est activée.

3. Branchez la caméra au routeur/modem. Après quelques secondes, le voyant à DEL allumera en feu fixe vert. Votre connexion devrait ressembler à ceci :

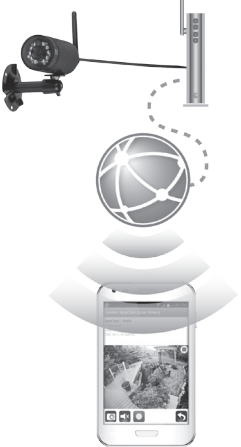

## Étape 2 – Configuration de la caméra

Prérequis

- Assurez-vous que votre téléphone intelligent/dispositif est connecté au même réseau que la caméra.
- Vous devez connaître le mot de passe du routeur.
- 1. Téléchargez l'appli AppCam Lite d'Uniden ("Uniden AppCam") sur Google Play (pour Android) ou App Store (pour iOS) sur votre dispositif mobile.
- 2. Lancez l'appli.

Si ceci est la première caméra à être ajoutée au système, l'écran Add a New Camera apparaîtra.

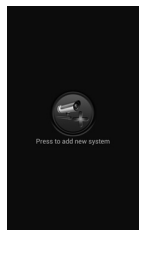

Android

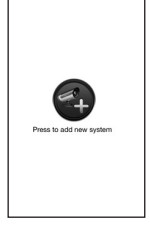

iOS

Si vous avez une caméra ajoutée au système, l'écran Snapshot apparaîtra.

Si vous avez plus d'une caméra sur ce système, une liste des caméras apparaîtra.

3. Appuyez sur ADD NEW SYSTEM. L'écran System Information apparaîtra.

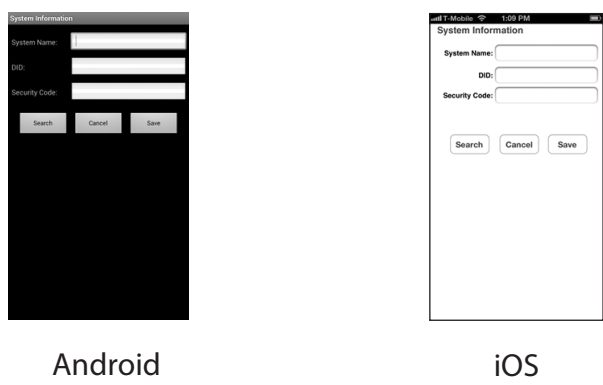

- 4. Entrez un nom de votre caméra. (par exemple : Entrée de cour).
- 5. Appuyez sur **SEARCH**. L'appli devrait rechercher le réseau et inscrire le code DID de la caméra. S'il ne localise pas la caméra, remplissez le champ du code DID manuellement. Le code DID se trouve sur l'étiquette de la caméra.
- 6. Entrez le code de sécurité de la caméra (par défaut = *123456*). Nous vous recommandons fortement de changer le code de sécurité.
- 7. Appuyez sur **SAVE**. Le dispositif et la caméra sont maintenant connectés. Vous devriez voir une image de la caméra.

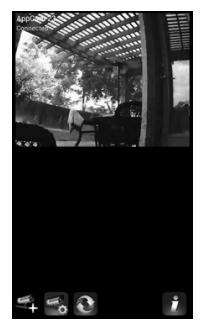

Android

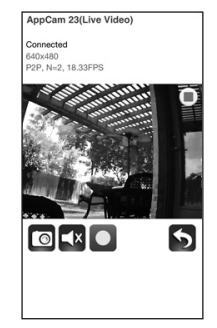

8. Appuyez sur la capture d'écran. La vidéo en direct apparaîtra à l'écran avec des icônes différentes).

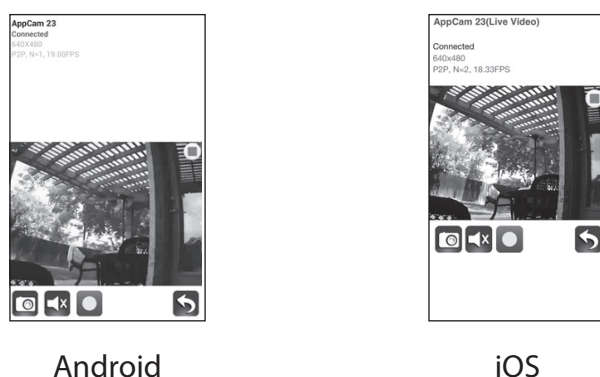

- 9. Appuyez sur Safin de retourner à l'écran *Snapshot* apparaîtra (voir la page 25), et appuyez sur l'icône **S**.
- 10. Trois icônes apparaîtront à l'écran (voir la page 26 pour plus de détails). Appuyez sur l'icône 😧. L'écran *System Information* apparaîtra avec l'option courriel et l'option avis d'événements (page 27).

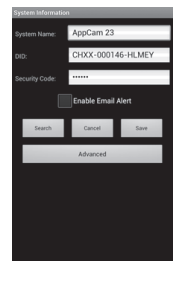

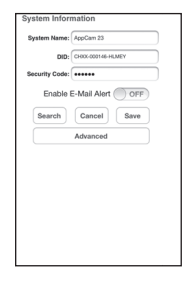

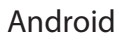

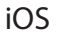

- 11. Tapez sur la boîte ENABLE EMAIL ALERT (Android) ou glissez le bouton ENABLE EMAIL ALERT (iOS) afin d'activer l'alerte par courriel lorsque la caméra effectue un enregistrement déclenché par le mouvement. Appuyez sur ADVANCED. L'écran vous invitera à entrer le mot de passe du système.
- Entrez 123456 (par défaut) ou le mot de passe que vous avez sélectionné. Tapez sur **OK**. Le champ Advanced Settings apparaîtra avec plusieurs champs dans des blocs individuels.
- 13. Appuyez sur **MODIFY** (Android) ou **ADMIN PASSWORD** (iOS) à l'écran Admin Password. L'écran Modify admin password apparaîtra.

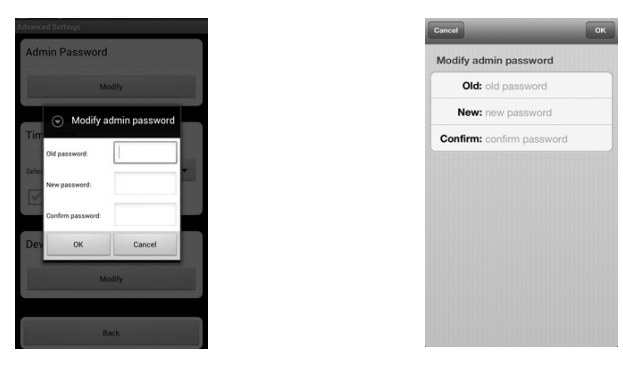

Android

iOS

14. Changez le mot de passe Admin par défaut afin d'accéder aux réglages avancés (Par défaut = 123456). Appuyez sur **OK**, L'écran Advanced Settings apparaîtra à nouveau.

## 15. Défilez jusqu'à l'option Wifi Settings.

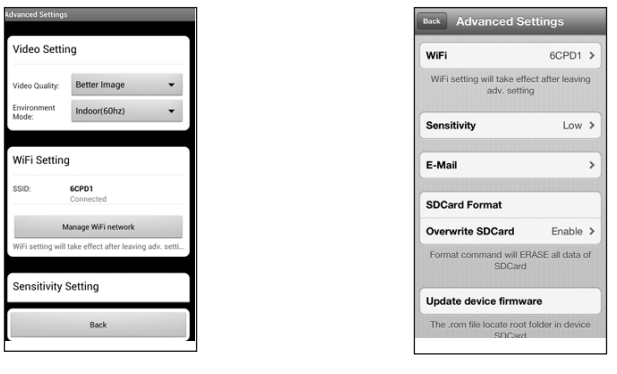

Android

iOS

16. Appuyez sur MANAGE WIFI NETWORK (Android) ou WIFI (IOS). Une liste déroulante affichera les réseaux disponibles. Sélectionnez le réseau vous désirez vous connecter et entrez le mot de passe de votre routeur. Appuyez sur OK, puis appuyez sur BACK au bas de l'écran (au bas de l'écran pour Android et dans le haut de l'écran pour iOS).

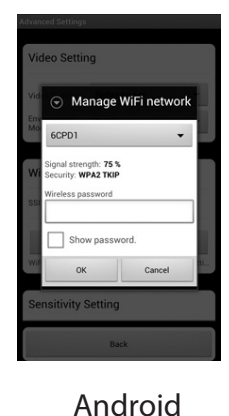

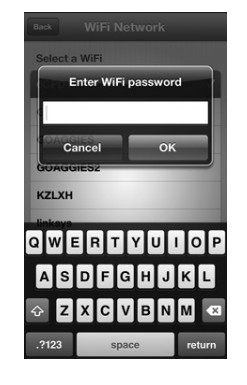

- 17. La caméra se réinitialisera, et activera le Wi-Fi.
- 18. Assurez-vous que le dispositif sans fil peut encore visionner la vidéo en direct de la caméra sans fil.
- 19. Vous pouvez maintenant débrancher le câble Ethernet raccordant la caméra au routeur. Votre connexion devrait ressembler à ceci :

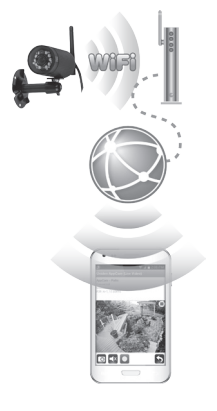

## Étape 3 - Installation des caméras

Considérez les emplacements suivants pour l'installation des caméras :

- Une ligne de visée entre la caméra et le moniteur d'un maximum de 152 mètres (500 pi.).
  - Les murs, spécialement les briques et le ciment diminuent la distance de transmission.
  - L'emplacement près d'une fenêtre permet une meilleure transmission.
- Évitez d'installer la caméra face aux rayons directs du soleil, incluant les lumières de rue, les lumières de plafond ou les lampes de plancher, les lumières de stationnement, etc.

- La caméra est dotée de voyants à DEL infrarouges intégrés de manière à ce que vous utilisiez la vision nocturne pour la surveillance 24 heures. Les voyants à DEL s'activeront automatiquement la nuit et l'image visionnée passera en noir et blanc. La portée de la vision nocturne est d'un maximum de 7,6 mètres (25 pi.). Évitez de diriger la lentille de la caméra directement sur une vitre transparente; les DEL de vision nocturne créeront une image floue.
- La portée de la détection du mouvement optimisée est d'un maximum de 1,8 m à 5,4 mètres (6 à 18 pi.). Plus les objets sont éloignés, moins la détection du mouvement est précise.

Vous pouvez installer la caméra AppCam 23 avec le support en dessous (pour l'installation au mur ou sur une table) ou fixé au-dessus (pour l'installation au plafond, ou sous une corniche).

1. Utilisez votre dispositif mobile afin d'effectuer un test des endroits où vous considérez installer votre caméra. Maintenez en place votre dispositif à cet endroit, si vous recevez toujours la vidéo en direct, cet emplacement est bon.

#### Fixez le support de la caméra si ce n'est pas déjà fait.

- 2. Débranchez la caméra de la source d'alimentation et installez-la.
- 3. Après avoir installé la caméra, rebranchez le cordon d'alimentation à une prise de courant.
- 4. Fixez le capuchon du câble Ethernet.

# PROCÉDURES DÉTAILLÉES D'INSTALLATION DE LA CAMÉRA APPCAM 23

#### Installation de la base de la caméra AppCam 23

- Maintenez la base du support de la caméra à l'endroit où vous désirez installer la caméra et marquez l'emplacement des vis à l'aide des trous de vis.
- 2. Utilisez les vis incluses et les ancrages pour fixer le socle au mur. Vous pouvez également visser la base sur une surface plane, telle que le dessus d'une table, au besoin.

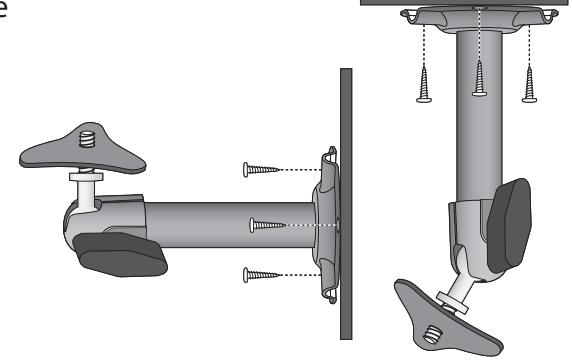

3. Avant de fixer la caméra, tirez légèrement sur le support afin de vous assurer qu'il est fixé correctement.

#### Fixez la caméra

 Fixez le support de fixation à la vis de montage sur chaque caméra AppCam 23.
 Vous pouvez fixer le support sur le dessus ou sur le dessous de la caméra AppCam 23.
 Serrez-le en tournant quelques tours, ensuite tournez la caméra AppCam 23 afin de la diriger dans le sens désiré.

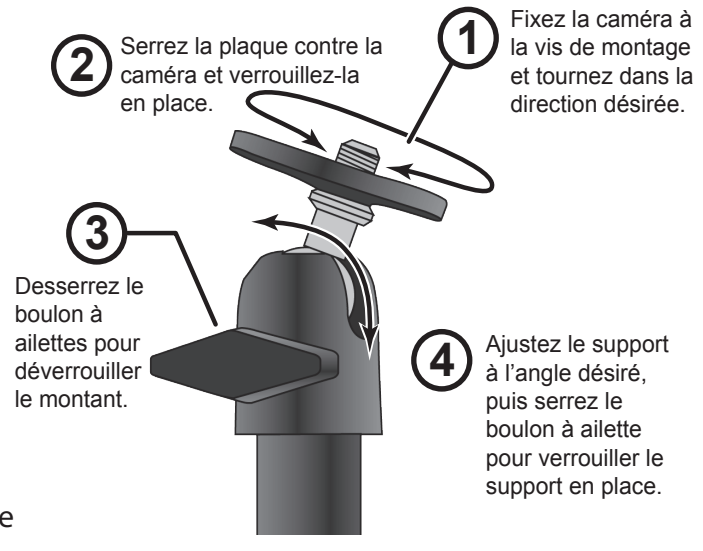

- 2. Fixez la plaque de montage contre la caméra AppCam 23 afin de la verrouiller en place.
- 3. Déverrouillez le montant de fixation en tournant de quelques tous vers la gauche le bouton à ailettes.
- 4. Réglez le montant de fixation au bon angle, et serrez le boulon à ailettes jusqu'à ce que le montant soit verrouillé en place.
- 5. Après avoir installé la caméra AppCam 23, rebranchez le cordon d'alimentation.

# **UTILISATION DE L'APPLI**

Après avoir installé votre système, l'appli AppCam Lite d'Uniden ("Uniden AppCam")utilisez L'appli AppCam Lite pour faire fonctionner, prendre des captures d'image et visionner la vidéo en direct ou enregistrer la vidéo sur votre téléphone intelligent ou votre tablette. Votre système peut comporter plusieurs caméras indépendantes sur votre réseau. Veuillez procéder comme suit pour utiliser l'appli.

# ACCÉDER À VOS CAMÉRAS

- 1. Lancez l'appli AppCam Lite d'Uniden ("Uniden AppCam").
- 2. L'écran du *Globe* apparaîtra pour chaque caméra afin de vous permet de l'installer sur l'appli. Révisez les noms de chaque caméra et appuyez sur le globe pour la caméra que vous désirez visionner.
- 3. L'écran *Snapshot* s'affichera pour cette caméra. Consultez la page 25 pour les options disponibles à cet écran. Appuyez sur l'image de 'écran. Appuyez sur l'icône pour la sélectionner et appuyez sur le bouton de téléchargement.
- 4. L'écran *Live Video* apparaîtra. Consultez la page 31 pour les options disponibles à l'écran de visionnement en direct *Live Video*. Appuyez sur **S** pour retourner un visionnement *Snapshot*.

#### Si seulement une caméra est installée sur votre système, l'appli affichera l'écran du Globe momentanément, puis retournera à l'écran Snapshot de votre caméra.

# L'ÉCRAN SNAPSHOT VERSUS L'ÉCRAN LIVE VIDEO

Les commandes et le fonctionnement de l'écran *Snapshot* et de l'écran *Live Video*. L'écran *Snapshot* vous permet d'ajouter plus des caméras supplémentaires, de configurer les réglages avancés, d'accéder et de gérer les fichiers enregistrés, de mettre à jour le statut de la connexion de la caméra et de vérifier la version de l'appli. L'écran *Live Video* vous permet de prendre des captures d'image et de débuter l'enregistrement vidéo en direct. Vous pouvez également contrôler le son.

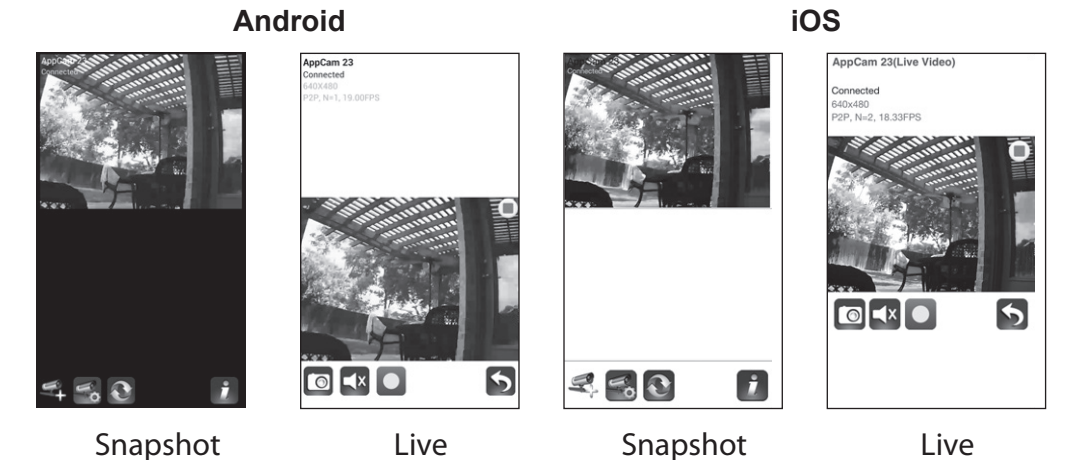

# SURVOL DE L'ÉCRAN SNAPSHOT

L'écran *Snapshot* affichera la capture d'image de la caméra et quatre icônes de fonctions.

#### Ajouter une autre caméra

L'icône 🛃 pour permet d'ajouter une autre caméra à votre réseau. Voir la page 14 pour plus de détails.

## Réglages du système

L'icône sous permet de configurer les réglages avancés, retirer la connexion d'une caméra, et la lecture des vidéos enregistrées. Appuyez sur sur set les icônes suivantes apparaîtront au centre de la capture d'image.

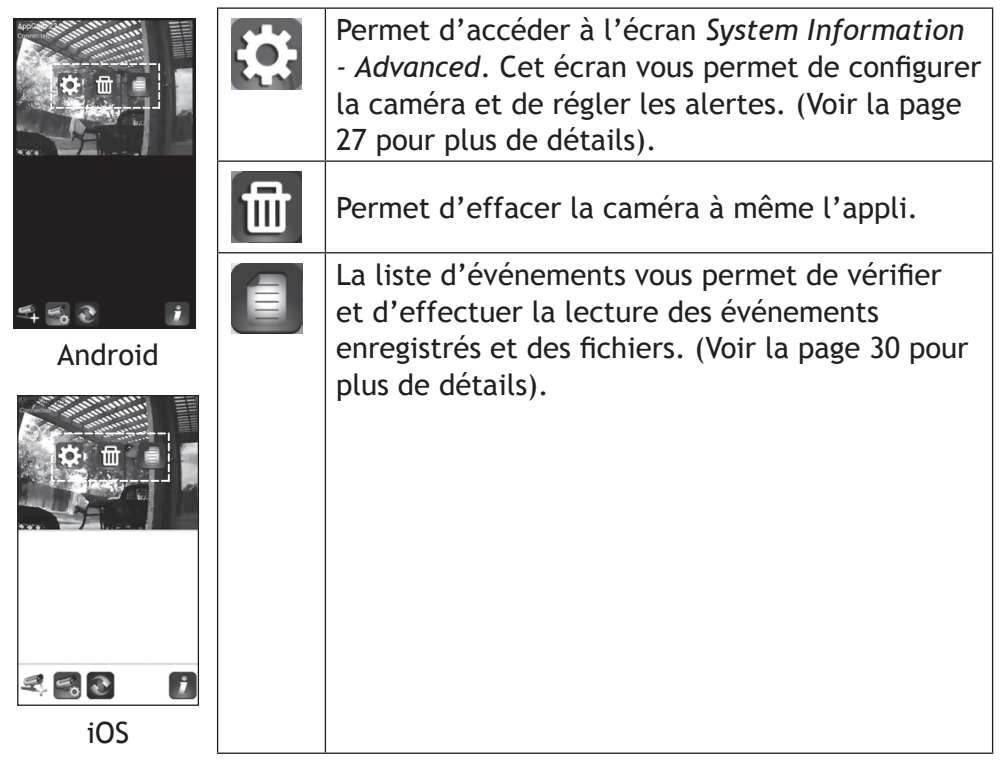

## Mise à jour

Appuyez sur 🕥 pour mettre à jour le statut de la connexion de la caméra.

## Information

Appuyez sur 🗾 pour régler et activer le verrouillage par NIP ou pour vérifier l'information de l'appli.

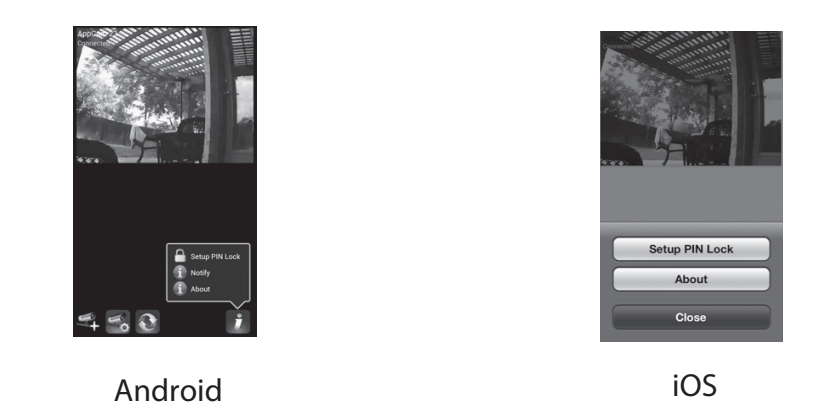

- Le NIP de verrouillage est un code de sécurité unique à entrer lorsque vous mettez votre dispositif mobile en fonction.
- L'information relative à l'appli affichée comprend le WIP et la version WIP API Kernel.
- Les systèmes Android peuvent également activer l'avis d'événements par l'entremise de cette touche.

# Les systèmes iOS activent l'avis d'Événements par l'entremise des réglages de l'iPhone (Settings/Notification/UnidenAppCam/Notification Center).

#### Détails relatifs à l'écran System Information - Advanced

Appuyez sur 😧 pour afficher à nouveau l'écran *System Information* pour les réglages avancés. À cet écran (voir la page 18 pour un exemple de cet écran), vous pouvez régler les alertes par courriel, les avis d'événements ainsi que la configuration d'une caméra spécifique.

## Activation de l'alerte par courriel

L'alerte par courriel vous avise lorsque quelque chose déclenche la détection du mouvement de vos caméras. Appuyez sur la boîte (Android) ou déplacez le curseur (iOS) pour activer cette fonction.

#### Activation des alertes d'événements

Le système génère des avis d'événements lorsque le mouvement a été détecté par vos caméras. Appuyez sur la boîte pour activer la fonction.

#### Réglages avancés

L'écran des réglages avancés *Advanced Settings* vous permet de configurer différents réglages sur votre dispositif, tel que le fuseau horaire, le mot de passe du dispositif, et les réglages vidéo. Vous pouvez également formater la carte microSD et vérifier les informations relatives au dispositif.

Les champs de l'option Advanced comprennent les réglages avancés suivants :

- *Admin Password* (Mot de passe Admin) : Le code de sécurité pour vos réglages avancés.
- *Email alert* (Alerte par courriel) : Permet de régler votre courriel pour les alertes par courriel.
- *Time Zone* (Fuseau horaire) : Permet le réglage du fuseau horaire de votre système.
  - GMT-05:00 Heure normale de l'Est
  - GMT-06:00 Heure centrale
  - GMT-07:00 Heure des Rocheuses
  - GMT-08:00 Heure du Pacific
  - GMT-09:00 Heure normale du Yukon
  - GMT-10:00 Heure normale de l'Alaska/d'Hawaii
- Daylight Saving (heure d'été): Activer ou désactiver l'heure d'été.
- *Device Security Code* (code de sécurité du dispositif) : Permet de changer le mot de passe par défaut (*123456*) à un code de sécurité pour votre caméra.

- *Video Setting* (Réglages vidéo) : Permet de configurer la résolution de l'écran (*Better Streaming* ou *Better Image*) et le mode de l'environnement.
- WiFi (Réglages Wi-Fi) : Permet de configurer la connexion Wi-Fi.
- *Sensitivity* (Réglages de la sensibilité) : Choisissez le niveau de sensibilité de la détection du mouvement.
- *Email* (Réglages du courriel) : Permet de régler l'environnement du courriel, le compte de courriel et le mot de passe. Vous pouvez également régler le cryptage de la transmission de données.
- *SD Card Format/Overwrite SD Card* : Permet d'activer ou de désactiver la fonction de réécriture de la carte microSD au besoin.
- *Update Device Firmware*: Permet de mettre à jour le microprogramme du dispositif. Tapez sur **OK** à l'écran de confirmation afin de redémarrer automatiquement le dispositif après la mise à jour.
- *Device Information* (Information relative au dispositif) : Permet de vérifier la version de l'appli, la version API de l'appli et le statut du stockage.

# À moins que spécifié, l'écran affichera les champs avancés après avoir entré l'information nécessaire dans un champ spécifique.

#### Effacement de la connexion de la caméra

Appuyez sur l'icône d'effacement ( 🛅 ) le système affichera un écran de confirmation. Appuyez sur **NO** pour maintenir la connexion à la caméra ou **YES** pour l'effacer.

#### Détails de la liste d'événements

Appuyez sur l'icône de la liste des événements ( ) pour visionner la liste des fichiers vidéo enregistrés. Appuyez sur le fichier que vidéo que vous désirez visionner et la lecture débutera.

#### Android

- Appuyez sur l'icône du crayon pour sélectionner le fichier enregistré que vous désirez effacer. Appuyez sur la boîte sur le côté droit pour sélectionner l'effacement de fichiers.
- Vous pouvez régler un filtre afin d'afficher tous les fichiers enregistrés à l'intérieur de la dernière heure, les 6 dernières heures, etc. Appuyez sur SEARCH (l'icône de la loupe) pour afficher les sélections de filtres. Sélectionnez un filtre et appuyez sur YES. La liste de fichiers s'affichera à nouveau, avec le filtre approprié.

Lorsque vous réglez un filtre, assurez-vous que la fonction du fuseau horaire est réglée correctement afin de refléter le bon fuseau horaire de la caméra, et non le fuseau horaire de l'endroit où vous vous trouvez. Voir la page 28 pour plus de détails.

#### iOS

Appuyez sur l'icône de la liste d'événements ( ) pour visionner la liste des vidéos enregistrées. Appuyez sur le fichier pour commencer la lecture.

Appuyez sur **DELETE ALL** pour effacer tous les fichiers enregistrés ou appuyez sur **DELETE ONE** pour effacer un seul fichier. Vous pouvez également régler un filtre pour afficher tous les fichiers enregistrés dans la dernière heure, les six dernières heures, etc. Appuyez sur **SEARCH** pour afficher les sélections de filtres.

| Back       | Event      | s List     |        |
|------------|------------|------------|--------|
| 2013-08-13 | 13:10:17   |            |        |
| 2013-08-13 | 13:08:16   |            |        |
| 2013-08-13 | 13:06:16   |            |        |
| 2013-08-13 | 13:04:15   |            |        |
| 2013-08-13 | 13:02:14   |            |        |
| 2013-08-13 | 13:00:14   |            |        |
| 2013-08-13 | 12:58:14   |            |        |
| 2013-08-13 | 12:56:11   |            |        |
|            | Dalata All | Delate One | Canada |

# SURVOL DE L'ÉCRAN DE VISIONNEMENT EN DIRECT

L'écran en direct *Live Video* vous permet de prendre des captures d'écran, d'enregistrer la vidéo, et d'activer ou de désactiver le son de la vidéo en direct.

| AppCam 23<br>Connected<br>640X480<br>P2P, N+1, 19.00FPS | 0 | Appuyez sur cette icône pour capturer<br>des photos de l'écran. Les photos<br>capturées sont sauvegardées dans la<br>mémoire de votre dispositif mobile.         |
|---------------------------------------------------------|---|----------------------------------------------------------------------------------------------------|
|                                                         | X | Activer ou désactiver le son lorsque vous écoutez la vidéo en direct.                                                                                            |
|                                                         | 0 | Appuyez sur cette icône pour<br>débuter l'enregistrement en direct.<br>Appuyez à nouveau pour arrêter<br>l'enregistrement.                                       |
| Android                                                 |   | Lorsque l'enregistrement<br>débutera, l'appli continuera à<br>enregistrer pendant 2<br>minutes. Vous ne pourrez<br>arrêter l'enregistrement<br>pendant ce temps. |
|                                                         |   | Les vidéoclips enregistrés seront<br>sauvegardés dans la carte mémoire de<br>la caméra. Assurez-vous d'avoir inséré<br>la carte microSD correctement.            |
| iOS                                                     | 5 | Retourner à l'écran Snapshot.                                                                                                    |

#### Visionnement des fichiers enregistrés

Retournez au visionnement des captures d'écran et appuyez sur l'icône 🗐. Voir la page 30 pour plus de détails relatifs à la liste des événements.

#### **METTRE L'APPLI HORS FONCTION**

- 1. Appuyez sur **MENU** de votre dispositif. Le bouton **EXIT** apparaîtra.
- 2. Appuyez le bouton **EXIT**. L'appli se fermera et retournera à l'écran principal du dispositif.

#### Pour le iPhone, appuyez sur le bouton HOME.

# **ENTRETIEN DE VOTRE SYSTÈME**

## PRENDRE SOIN DE VOTRE CAMÉRA

Lorsque de la poussière et de la saleté s'accumulent sur la lentille et la vitre de la caméra, la vision nocturne pourrait en être affectée. Le voyant infrarouge réfléchit la poussière et la saleté et limite l'efficacité de la vision de la caméra. Utilisez un chiffon en microfibre pour nettoyer régulièrement les caméras ou lorsque la qualité de l'image en vision nocturne devient moins bonne.

# DÉPANNAGE

| Si                                     | Essayez ceci                                                                                                    |
|----------------------------------------|----------------------------------------------------------------------------------------------------|
| L'appli ne peut<br>localiser la caméra | <ul> <li>Assurez-vous que votre réseau supporte le protocole<br/>DHCP.</li> </ul>                                                                                 |
|                                        | <ul> <li>Assurez-vous d'avoir activé l'option DHCP. Assurez-<br/>vous que la caméra et votre dispositif mobile sont<br/>branchés au même routeur Wi-Fi</li> </ul> |
|                                        | Assurez-vous que le routeur Wi-Fi est activé.                                                                                                    |
|                                        | <ul> <li>Assurez-vous que la caméra est correctement mise en<br/>fonction.</li> </ul>                                                                             |
|                                        | Utilisez la fonction "ADD CAMERA" (ajouter une                                                                                                    |
|                                        | caméra) pour ajouter manuellement une caméra.                                                                                                    |
| Aucune image<br>n'apparaît             | <ul> <li>Assurez-vous que l'adaptateur n'est pas endommagé ou<br/>défectueux et qu'il est branché à une prise de courant.</li> </ul>                              |
|                                        | <ul> <li>Déplacez la caméra afin d'obtenir une meilleure réception<br/>sans fil.</li> </ul>                                                                       |
|                                        | <ul> <li>Assurez-vous que la caméra est configurée<br/>correctement dans l'appli.</li> </ul>                                                                      |
| Image de mauvaise<br>qualité.          | Nettoyez la lentille de la caméra à l'aide d'un chiffon<br>pour lentille. Des taches ou de la poussière sur la lentille<br>détériorent la qualité de l'image.     |

| Si                                                   | Essayez ceci                                                                                                    |
|------------------------------------------------------|----------------------------------------------------------------------------------------------------|
| La détection du<br>mouvement ne<br>fonctionne pas.   | <ul> <li>Assurez-vous que le réglage de la sensibilité n'est<br/>pas hors fonction. (Réglez le niveau de sensibilité par<br/>l'entremise de l'onglet Advanced.)</li> <li>Réglez le niveau de sensibilité du capteur de<br/>mouvement. (Réglez le niveau de sensibilité par<br/>l'entremise de l'onglet Advanced.)</li> <li>En mode de détection du mouvement, un objet mobile<br/>à l'intérieur de l'angle de visionnement de la caméra<br/>est nécessaire afin que provoquer un enregistrement<br/>déclenché par le mouvement.</li> <li>Assurez-vous que la date et l'heure du système sont<br/>réglées correctement.</li> </ul> |
| Des taches<br>blanches<br>apparaissent la<br>nuit.   | Les voyants infrarouges à DEL de la caméra produisent<br>une lumière invisible qui se reflète sur les surfaces tels<br>que la vitre.                                                                                                    |
|                                                      | caméra avant de l'installer à l'extérieur.                                                                                                    |
| Erreur de carte<br>mémoire.                          | Assurez-vous que la carte mémoire est installée<br>correctement.<br>Veuillez sauvegarder les données avant de<br>procéder au formatage. Cette fonction effacera<br>toutes les données de la carte mémoire.                                                                                                    |
| La date et l'heure<br>affichées sont<br>incorrectes. | <ul> <li>Assurez-vous d'avoir sélectionné le bon fuseau horaire.<br/>Un mauvais réglage de la date et de l'heure provoquera<br/>une programmation d'enregistrement erronée. (Voir<br/>page 28).</li> <li>Confirmez la date et l'heure du dispositif mobile afin de<br/>vous assurer du bon fonctionnement.</li> </ul>                                                                                                    |

| Si                                                                             | Essayez ceci                                                                                                    |
|--------------------------------------------------------------------------------|----------------------------------------------------------------------------------------------------|
| Mon téléphone<br>intelligent ou<br>dispositif sans fil<br>ne peut localiser la | <ul> <li>Assurez-vous que le routeur est en fonction.</li> <li>Relancez la connexion.</li> <li>Assurez-vous que le téléphone intelligent est connecté<br/>au même réseau que la caméra.</li> </ul> |
| camera pendant les                                                             |                                                                                                    |
| regiages.                                                                      |                                                                                                    |

# INTERFÉRENCES

Cet appareil a été testé et s'avère conforme aux restrictions relatives aux équipements numériques de classe B, d'après l'article 15 des règlements de la FCC et l'article 300328 d'ETSI (EN). Ces restrictions ont été instaurées pour offrir une protection raisonnable contre les interférences nuisibles au sein d'une installation résidentielle. Cet appareil génère, utilise et peut émettre des fréquences radio et s'il n'est pas installé selon les instructions, peut nuire aux radiocommunications.

Toutefois, rien ne garantit que des parasites ne surviendront pas dans une installation particulière. Si cet appareil cause des interférences nuisibles à la réception du téléviseur ou de la radio, ce que vous pouvez déterminer en ouvrant et en fermant votre appareil, nous vous invitons à essayer l'une des mesures correctives suivantes :

- Réorientez l'antenne de réception installée sur l'appareil qui manifeste les parasites.
- Éloignez l'appareil du composant qui reçoit les ondes.
- Branchez l'appareil dans une prise de courant CA différente de celle du composant qui reçoit les ondes.
- Au besoin, consultez votre marchand électronique ou un technicien spécialisé dans le service des radios/téléviseurs pour des suggestions supplémentaires.

#### MISE EN GARDE! Tous les changements ou modifications apportés à cet appareil, s'ils ne sont pas expressément approuvés par Uniden, peuvent annuler le droit de l'usager de faire fonctionner ce produit.

#### Renseignements relatifs à l'exposition aux fréquences radio

L'antenne utilisée pour ce transmetteur doit être installée de manière à offrir une séparation d'au moins 20 cm (7,9 po) de toutes les personnes et elle ne doit pas être co-située ni fonctionner près d'une autre antenne ou d'un transmetteur.

# **SPÉCIFICATIONS**

| Général                                       |                                                     |
|-----------------------------------------------|-----------------------------------------------------|
| Alimentation                                  | 100~240 V permutation de l'alimentation 5 V CC, 1 A |
| Consommation                                  | 650 mA max.                                         |
| Dimensions du boîtier de la caméra            | 96 mm x 48 mm diam.                                 |
| Poids (boîtier principal)                     | 210 g (7,3 oz)                                      |
| Température de fonctionnement                 | 14° ~ 122°F (-10° ~ 50°C)                           |
| Réseau                                        |                                                     |
| Technologie sans fil                          | IEEE 802.11 b/g                                     |
| Connectivité Internet                         | Ethernet (10/100 Base-T/Base -TX); Wi-Fi            |
| Protocoles du réseau                          | TCP/IP, UDP, SMTP, NTP, DHCP, ARP                   |
| Visionnement simultané                        | 3 Concurrent sessions                               |
| Sécurité                                      | WPA /WPA2 (TKIP, 128 bit AES)                       |
| Caméra                                        |                                                     |
| Capteur                                       | 1/4" CMOS                                           |
| Antenne                                       | 3 dBi dipôle à l'épreuve des intempéries            |
| Boîtier                                       | Métal l'épreuve des intempéries                     |
| Indice de protection Ingress                  | IP66                                                |
| Environnement de la caméra                    | Intérieur (50 Hz), intérieur (60 Hz), extérieur     |
| Mémoire                                       | microSD                                             |
| Angle de visionnement                         | H: 46° V: 35°                                       |
| Illumination min.                             | 1~8 lux                                             |
| Résolution en situation<br>d'éclairage faible | 10 voyants à DEL infrarouge avec<br>commutateur     |

| Visibilité en situation d'éclairage faible                      | 7,6 m (25 pi.)                               |
|-----------------------------------------------------------------|----------------------------------------------|
| Exigences minimums de largeur de bande pour les téléchargements | 768 kbps pour la résolution VGA (par caméra) |
| Audio/Vidéo                                                     |                                              |
| Compression d'image                                             | H.264                                        |
| Résolution d'image                                              | VGA 640x480                                  |
|                                                                 | QVGA 320x240                                 |
| Vitesse de trame                                                | 30 FPS max.                                  |
| d'enregistrement                                                |                                              |
| Dispositifs mobiles compatibles                                 |                                              |
| Exigences Android                                               | Android 2.2 ou supérieur                     |
| Exigences iOS                                                   | iOS 5.0 ou supérieur                         |
| Exigences matérielles                                           | Cortex A6 800MHz ou supérieur                |
|                                                                 | Mémoire interne de 1 Go ou supérieure        |

# DURÉE D'ENREGISTREMENT APPROXIMATIF DE LA CARTE

- 1 Go = 8,75 heures
- 4 Go = 35 heures

#### Renseignements relatifs au recyclage et à l'élimination

- Ne jetez pas les dispositifs électroniques ni leurs pièces (surtout les piles et les écrans ACL) dans la collecte des déchets domestiques de votre municipalité.
- Consultez les autorités responsables de la gestion des déchets de votre région ou une organisation de recyclage telle que <u>Earth911.com</u> pour trouver des installations s'occupant de recyclage d'appareils électroniques dans votre région.

# RENSEIGNEMENTS SUR LA CONFORMITÉ À LA FCC ET À I.C.

#### FCC

Avis de conformité à la FCC : Ce dispositif a été testé et s'avère conforme à l'article 1 des règlements de la Commission fédérale des communications (FCC). Ce dispositif est soumis aux conditions suivantes: 1) Ce dispositif ne doit pas causer d'interférences nuisibles et; 2) Il doit pouvoir supporter les parasites qu'il reçoit, incluant les parasites pouvant nuire à son fonctionnement.

Tout changement ou modification non approuvé expressément par la partie responsable pourrait annuler le droit à l'utilisateur de faire fonctionner cet équipement.

## I.C.

Cet appareil est conforme aux normes RSS exemptes de licences d'Industrie Canada. Son fonctionnement est soumis aux deux conditions suivantes : (1) cet appareil ne doit pas causer d'interférences nuisibles et (2), il doit pouvoir accepter les interférences, incluant celles pouvant nuire à son fonctionnement normal.

Tout changement ou modification non approuvé expressément par la partie responsable pourrait annuler le droit à l'utilisateur de faire fonctionner cet équipement.

# GARANTIE LIMITÉE D'UNE ANNÉE

# Important : Une preuve d'achat originale est requise pour tout service sous garantie.

RÉPONDANT DE LA GARANTIE : LA CORPORATION UNIDEN AMERICA (ci-après 'UNIDEN"). ÉLÉMENTS DE LA GARANTIE : Pendant une période d'une (1) année, Uniden garantit à l'acheteur original que cet appareil d'Uniden sera libre de tout défaut de pièces et de main-d'oeuvre, selon les restrictions et exclusions décrites ci-dessous.

DURÉE DE LA GARANTIE : Cette garantie, qui ne s'applique qu'à l'acheteur original, se terminera et ne sera donc plus en effet douze (12) mois après la date de l'achat original dans un magasin au détail. Cette garantie sera nulle si l'appareil est : (A) endommagé ou n'a pas été maintenu en bon état à la suite d'un entretien raisonnable ou nécessaire, (B) modifié, altéré ou utilisé en tant que composante d'un ensemble de conversion, d'assemblages secondaires ou toute autre configuration qui n'est pas vendue par Uniden, (C) mal installé, (D) réparé ou entretenu par toute autre entité qu'un centre de service autorisé par Uniden pour n'importe quels problèmes ou défaillance couverts par cette garantie, (E) utilisé conjointement avec des équipements, pièces ou en tant que composante d'un système qui ne soit pas fabriqué par Uniden, ou (F) installé ou programmé par d'autres personnes que celles mentionnées dans le guide d'utilisation de cet appareil.

ÉNONCÉ DES RECOURS : Au cas où cet appareil ne serait pas conforme à la garantie, et ce, en tout temps pendant la période de cette garantie, le répondant s'engage à réparer le défaut et à vous retourner l'appareil sans frais de pièces ni de main-d'oeuvre, ni sans aucuns autres frais (à l'exception des frais de port et de manutention) encourus par le répondant ou l'un de ses représentants en rapport avec l'exécution de cette garantie. Le répondant de la garantie peut, à sa seule discrétion, remplacer l'appareil par un appareil neuf ou remis à neuf.

LA GARANTIE LIMITÉE DÉCRITE CI-HAUT CONSTITUE LA SEULE ET ENTIÈRE GARANTIE SE RAPPORTANT À L'APPAREIL ET REMPLACE ET EXCLUT TOUTE AUTRE GARANTIE DE QUELQUE NATURE QUE CE SOIT, QU'ELLE SOIT FORMELLE, TACITE OU SURVENANT À LA SUITE DE L'IMPLANTATION D'UNE LOI, INCLUANT, MAIS SANS S'Y LIMITER, TOUTES LES GARANTIES TACITES EN QUALITÉ LOYALE ET MARCHANDE OU LES APTITUDES À UN BUT PARTICULIER. CETTE GARANTIE NE COUVRE PAS NI NE PRÉVOIT PAS DE PROVISIONS POUR LE REMBOURSEMENT NI LE PAIEMENT DES DOMMAGES-INTÉRÊTS DIRECTS OU INDIRECTS. Certaines provinces ou certains états ne permettent pas d'exclusions ni de restrictions pour les dommages-intérêts directs ou indirects et les restrictions ou exclusions décrites ci-dessus peuvent ne pas s'appliquer à vous.

RECOURS LÉGAUX : Cette garantie vous donne des droits légaux spécifiques et vous pouvez avoir d'autres droits pouvant varier de province en province. Cette garantie devient nulle à l'extérieur des États-Unis et du Canada.

MARCHE À SUIVRE POUR HONORER LA GARANTIE : Si, après avoir suivi les directives du guide d'utilisation, vous êtes persuadé(e) que votre appareil est défectueux, emballez-le soigneusement (dans son emballage d'origine, si possible). Toutes les pièces et tous les accessoires doivent être inclus dans l'emballage. Joignez-y votre preuve d'achat et une note décrivant le problème. Expédiez l'appareil, port payé, par l'entremise d'un service postal certifié et assuré ou d'un courrier qui vous permette de retracer ultérieurement l'envoi, au répondant de la garantie, à l'adresse suivante :

Uniden America Service C/O Saddle Creek 743 Henrietta Creek Rd., Suite 100 Roanoke, TX 76262